1 Passo = entrar no site <u>https://nfe.prefeitura.sp.gov.br/login.aspx</u>

Aparecerá esta tela abaixo, ai digitar CNPJ ..... e a senha ...... e os código que aparecem ao lado direito, e clicar em entrar.

| A PESSOA J<br>emitente de l<br>A PESSOA J<br>emitente de l<br>A S DEMAIS I<br>FISICAS dom<br>a situação do<br>Se você posso<br>ontador                                                                                                    | IS / Finanças / NF-e / 201006141332<br>JURÍDICA PRESTADORA DE SERVIÇOS estabelecida no Município de São Paulo,<br>NF-e, poderá acessar todas as funcionalidades do sistema.<br>JURÍDICA RESPONSÁVEL TRIBUTÁRIA nos termos do artigo 9° da Lei nº.<br>poderá emitir a guia de recolhimento do ISS retido, referente às NF-e, e consultar a<br>s créditos, quando permitida a sua geração.<br>PESSOAS JURÍDICAS estabelecidas no Município de São Paulo, e as PESSOAS<br>niciliadas no Estado de São Paulo, sempre que receberem NF-e, poderão consultar<br>os créditos, quando permitida a sua geração. |  |  |  |  |  |
|----------------------------------------------------------------------------------------------------|----------------------------------------------------------------------------------------------------|--|--|--|--|--|
| A PESSOA J<br>emitente de l<br>entrinica de Serviços<br>apa<br>formações Gerais<br>egislação<br>ccesso ao Sistema<br>adastre sua Senha<br>onsulta de Créditos<br>missão de NF-e<br>uia de Pagamento<br>ontador                                                                                                    | JURÍDICA PRESTADORA DE SERVIÇOS estabelecida no Município de São Paulo,<br>NF-e, poderá acessar todas as funcionalidades do sistema:<br>JURÍDICA RESPONSÁVEL TRIBUTÁRIA nos termos do artigo 9° da Lei nº.<br>Poderá emitir a guia de recolhimento do ISS retido, referente às NF-e, e consultar a<br>s créditos, quando permitida a sua geração.<br>PESSOAS JURÍDICAS estabelecidas no Município de São Paulo, e as PESSOAS<br>niciliadas no Estado de São Paulo, sempre que receberem NF-e, poderão consultar<br>os créditos, quando permitida a sua geração.                                        |  |  |  |  |  |
| No ra Fiscal     Elerónico de Serviços     A PESSOA J     emitente de r     emitente de r     A PESSOA J     emitente de r     A PESSOA     Soa     Sistema     A PESSOA     Soa     Sistema     A PESSOA     Soa     Sistema     A PESSOA     Soa     Sistema     A PESSOA     Soa     Sistema     A PESSOA     Soa     Sistema     A PESSOA     Soa     Sistema     A PESSOA     Soa     Sistema     A PESSOA     Soa     Sistema     A PESSOA     Soa     Sistema     Soa     Soa | URÍDICA PRESTADORA DE SERVIÇOS estabelecida no Município de São Paulo,<br>NF-e, poderá acessar todas as funcionalidades do sistema:<br>JURÍDICA RESPONSÁVEL TRIBUTÁRIA nos termos do artigo 9° da Lei nº,<br>poderá emitir a guia de recolhimento do ISS retido, referente às NF-e, e consultar a<br>s créditos, quando permitida a sua geração.<br>PESSOAS JURÍDICAS estabelecidas no Município de São Paulo, e as PESSOAS<br>niciliadas no Estado de São Paulo, sempre que receberem NF-e, poderão consultar<br>os créditos, quando permitida a sua geração.                                         |  |  |  |  |  |
| apa A PESSOA<br>formações Gerais 3.701/2003<br>segislação A S DEMAIS of<br>adastre sua Senha a situação dos<br>missão de NF-e uia de Pagamento Se você pose<br>ontador                                                                                                    | JURÍDICA RESPONSÁVEL TRIBUTÁRIA nos termos do artigo 9° da Lei nº.<br>poderá emitir a guia de recolhimento do ISS retido, referente às NF-e, e consultar a<br>créditos, quando permitida a sua geração.<br>PESSOAS JURÍDICAS estabelecidas no Município de São Paulo, e as PESSOAS<br>niciliadas no Estado de São Paulo, sempre que receberem NF-e, poderão consultar<br>os créditos, quando permitida a sua geração.                                                                                                    |  |  |  |  |  |
| tormações Gerais 13,701/2003<br>agislação situação dos<br>cesso ao Sistema As DEMAIS F<br>fisiCAS dom<br>a situação do<br>missão de NF-e<br>uia de Pagamento Se você pose<br>ontador                                                                                                    | podera emitir a guia de reconimiento do ISS retido, referente as NP-e, e consultar a<br>s créditos, quando permitida a sua geração.<br>PESSOAS JURÍDICAS estabelecidas no Município de São Paulo, e as PESSOAS<br>niciliadas no Estado de São Paulo, sempre que receberem NF-e, poderão consultar<br>os créditos, quando permitida a sua geração.                                                                                                    |  |  |  |  |  |
| cesso ao Sistema As DEMAIS I<br>adastre sua Senha onsulta de Créditos as ituação do<br>missão de NF-e<br>uia de Pagamento Se você pose<br>ontador                                                                                                    | PESSOAS JURÍDICAS estabelecidas no Município de São Paulo, e as PESSOAS<br>niciliadas no Estado de São Paulo, sempre que receberem NF-e, poderão consultar<br>os créditos, quando permitida a sua geração.                                                                                                    |  |  |  |  |  |
| adastre sua Senha prisulta de Créditos a situação do<br>nissão de NF-e<br>uia de Pagamento Se você pose<br>ontador                                                                                                    | niciliadas no Estado de São Paulo, sempre que receberem NF-e, poderão consultar<br>os créditos, quando permitida a sua geração.                                                                                                    |  |  |  |  |  |
| onsuita de Créditos a situação do<br>nissão de NF-e<br>lia de Pagamento Se você pose<br>ontador                                                                                                    | os créditos, quando permitida a sua geração.                                                                                                    |  |  |  |  |  |
| nissão de NF-e<br>lia de Pagamento Se você pose<br>Intador                                                                                                    |                                                                                                    |  |  |  |  |  |
| ia de Pagamento Se você poss<br>ntador                                                                                                    |                                                                                                    |  |  |  |  |  |
| ntador                                                                                                    | Se você possuir Certificado Digital (ICP-Brasil), acesse o sistema CLICANDO AQUI                                                                                                    |  |  |  |  |  |
|                                                                                                    |                                                                                                    |  |  |  |  |  |
| rifique a Autenticidade Digita e                                                                                                    |                                                                                                    |  |  |  |  |  |
| nsulta de RPS                                                                                                    | information CREVENDI                                                                                                    |  |  |  |  |  |
| ta de Prestadores                                                                                                    |                                                                                                    |  |  |  |  |  |
| rguntas e Respostas                                                                                                    | Código da Imagem:                                                                                                    |  |  |  |  |  |
| nples Nacional                                                                                                    | Problemas com a imagem? clique ad                                                                                                    |  |  |  |  |  |
| nuais de Ajuda                                                                                                    |                                                                                                    |  |  |  |  |  |
| le Conosco.                                                                                                    | ENTRAR                                                                                                    |  |  |  |  |  |
|                                                                                                    | Não possui senha? Informe seu CPF/CNPJ e <u>CLIQUE AQUI</u>                                                                                                    |  |  |  |  |  |
|                                                                                                    | Esqueceu sua senha? Informe seu CPF/CNPJ e CLIQUE AQUI                                                                                                    |  |  |  |  |  |

Pronto, já está acessado o ambiente para emissão das NF Eletrônicas.

2 Passo = Clicar em Emissão de NF-e ao lado esquerdo da tela, aparecerá o tela para começar a digitar a NF-e, digitar o CNPJ da empresa para quem vocês querem emitir a NF-e e clicar em avançar.

| prefeitura.                      | sp.gov.br                                | Busca:                            | 0                                            | SÃO PAULO                   |
|----------------------------------|------------------------------------------|-----------------------------------|----------------------------------------------|-----------------------------|
| Secretaria Municipal de Finanças | - SP / Secretarias / Finanç              | ças / NF-e / 201006141332 / C     | NPJ: 08.748.561/00                           | )1-85                       |
| B AF-e                           | Note                                     | A FISCAL ELETRÔNICA               | de Serviços -                                | NF-e                        |
| Eletrônica de Serviços           |                                          | PRESTADOR DE                      | SERVIÇOS                                     |                             |
| Início                           | 3.622.664-5 - bababab                    | abababab                          |                                              | ~                           |
| Configurações do Perfil          |                                          |                                   | SERVICOS                                     |                             |
| Opção Simples Nacional 🔹 🕨       | <u>^</u>                                 |                                   | J JERVIÇOS                                   |                             |
| Emissão de NF-e                  | <ul> <li>Tributado em São Pau</li> </ul> | ilo 🔿 Tributado fora de São Paulo | $\circ$ $\bigcirc$ Isento / Imune $\bigcirc$ | Suspenso / Decisão Judicial |
| Guias de Pagamento               |                                          | TOMADOR DE S                      | ERVIÇOS                                      |                             |
| Consulta de NF-e                 | Preenc                                   | ha APENAS UM dos dois campos      | s a seguire clique em A                      | VANCAR                      |
| Indicação de Imóveis             |                                          | APELIDO:                          |                                              |                             |
| Talão Fiscal Eletrônico          |                                          | (Saiba mais)                      |                                              |                             |
| Calendário de Emissão            |                                          |                                   |                                              |                             |
| Exportação das NF-e              |                                          | CPF/CNPJ:                         |                                              |                             |
| Envio de RPS em Lote             |                                          |                                   |                                              | _                           |
| Gerenciamento de Usuários        |                                          |                                   |                                              |                             |
| Mensagens Recebidas              |                                          |                                   |                                              |                             |
| Gestão de Dívidas                |                                          | AVANÇA                            | R>>                                          |                             |
| Verificação de Autenticidade     |                                          |                                   |                                              |                             |
| Lista de Prestadores             |                                          |                                   |                                              |                             |
| Simples Nacional                 |                                          |                                   |                                              |                             |
| Manuais de Ajuda                 |                                          |                                   |                                              |                             |
| Fale Conosco                     |                                          |                                   |                                              |                             |
| Encerrar                         |                                          |                                   |                                              |                             |
|                                  |                                          |                                   |                                              |                             |

4 Passo = Abrirá uma nova tela com os campos para preencher a NF-e, os dados da vossa e da outra empresa apareceram automáticos, só faltará colocar os dados como discriminação dos serviços e valor da NF-e, e clicar em emitir NF-e.

|                                            | PRESTADOR DE S                                  | RVIÇOS                         |                               |
|--------------------------------------------|-------------------------------------------------|--------------------------------|-------------------------------|
| 22.664-5 - <mark>(a</mark> bababababababab | ab                                              |                                |                               |
| 175 A.                                     | TRIBUTAÇÃO DOS S                                | SERVIÇOS                       |                               |
| Tributado em São Paulo                     | O Tributado fora de São Paulo                   | O Isento / Imune               | O Suspenso / Decisão Judicial |
|                                            | TOMADOR DE SE<br>(Para alterar/preencher os o   | RVIÇOS<br>lados, clique aqui.) |                               |
| CNPJ                                       |                                                 | Razão Social                   |                               |
| 0.000.000/0001-00 [el                      | npresa modelo                                   |                                | Bairro                        |
| 601-003 >> SP Sã                           | o Paulo                                         |                                | CAMPO BELO                    |
| Tipo                                       | Logradouro                                      | Número                         | Complemento                   |
| PRINCESA ISABEL                            | e                                               | 01399                          | A                             |
|                                            | L-mail                                          | 1                              | Apeildo [7]                   |
|                                            | CÓDIGO DO SERVIÇO (?)                           |                                | Ali                           |
| 158 - Digitação, estenografia, expedie     | nte, secretaria em geral, resposta aud          | ivel e congêneres.             |                               |
|                                            |                                                 |                                |                               |
|                                            | DISCRIMINAÇÃO DOS S                             | ERVIÇOS <u>(?)</u>             |                               |
| rviços Prestados ref. mês                  | Junho/2010                                      |                                |                               |
|                                            |                                                 |                                |                               |
|                                            |                                                 |                                |                               |
| Valor Total da Nota (R\$) <u>(?)</u>       | Valor Total das Deduc                           | ;ões (R <b>\$</b> ) <u>(?)</u> | ISS Retido pelo Tomador (?)   |
| La Nama and                                | N.                                              |                                | ⊙ ⊙<br>Sim Não                |
| 5.000,00                                   |                                                 | Servicos (RPS) por l           | NF-e <u>(?)</u>               |
| 5.000,00<br>Subst                          | ituição de Recibo Provisório de                 |                                |                               |
| 5.000,00<br>Subst                          | ituição de Recibo Provisório de<br>Série do RP3 | 3:                             | Data de Emissão do RPS:       |

Pronto estará emitida a NF-e, é só imprimir ou enviar por email.

Clicar em encerrar o lado esquerdo do menu do site.